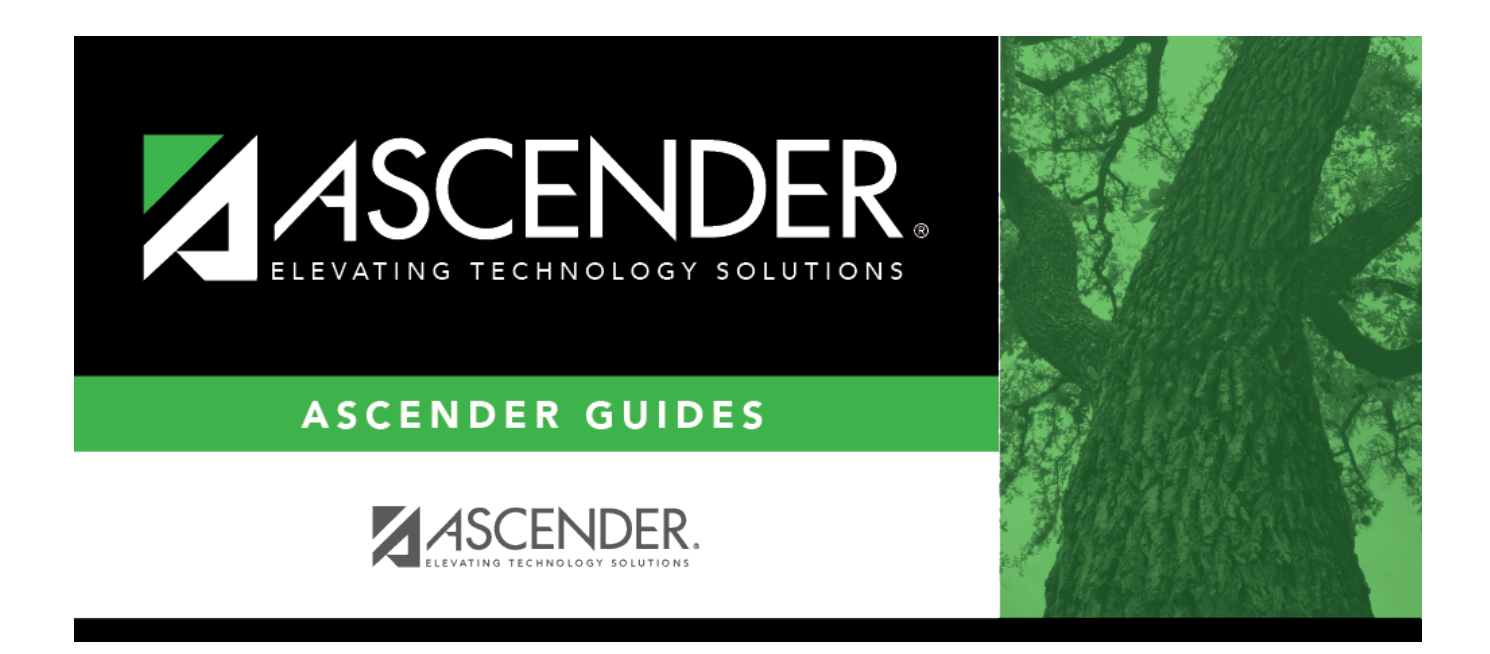

## SGR2020 - Grade Point Honor Roll

i

### **Table of Contents**

| SGR2020 - Grade Point Honor Roll | <br>L |
|----------------------------------|-------|
|                                  |       |

# SGR2020 - Grade Point Honor Roll

#### Grade Reporting > Reports > Grade Reporting Reports > Grades > SGR2020 - Grade Point Honor Roll

This report calculates student grade averages for the selected semester-cycle. The report is for the current year only.

The honor roll adjusts the student's course grades according to the honor roll table code associated with the course record or the override code in the student's grade course record. The adjustments are made according to the values set up on Maintenance > Tables > Grade Reporting Tables > Honor Roll Table. The honor roll can be based on cycle, semester, or final grades. If no corresponding value is found in the table, the program calculates the grade as a zero.

Alphabetic grades are first converted to numeric grades according to the values on Maintenance > Tables > Campus Control Options > Ranges & Conversions. Then, the grades are adjusted using the honor roll table.

Up to four honor rolls can be produced; they are based on the **Honor Roll Cutoff Levels** fields on Maintenance > Tables > Campus Control Options > H Roll & Gr Avg. The values in the fields should be set according to the points in the honor roll table.

Examples:

- If the honor roll table awards four points for grades 90-100, three points for grades 82-89, etc., the **Honor Roll Cutoff Levels** fields could be (for three honor rolls) 4.0, 3.5, 3.0, and 3.0.
- If the honor roll table awards 105 if grade=100, 104 if grade=99, and 103 if grade=98, etc., the **Honor Roll Cutoff Levels** fields could be (for three honor rolls) 90, 85, 80, and 80.

The report also uses the Exclude Citizenship Grade, Honor Roll Class Load, and the Grade Point H/R Exclude Message Print Option fields on Maintenance > Tables > Campus Control Options > H Roll & Gr Avg. The Grade Point H/R Exclude Message Print Option field works in conjunction with HRoll Cd on the course record. If HRoll Cd=N (exclude students taking this course from the honor roll), the Grade Point H/R Exclude Message Print Option is taken into consideration.

- If Grade Point H/R Exclude Message Print Option is blank, the message is "Student is ineligible for Honor Roll."
- If the code is P, no message is printed.
- If the code is N, the student is not printed.

The grade point honor roll also takes the following into consideration:

• Hroll Wgt, Hroll Table, and Hroll Cd fields in the district master schedule

### Run the report:

| Parameter                                     | Description                                                                                    |
|-----------------------------------------------|------------------------------------------------------------------------------------------------|
| Ending School Year (YYYY)                     | Type the four-digit ending school year. For example, for the 2023-2024 school year, type 2024. |
| Campus ID                                     | Type the three-digit campus ID, or click to select the campus.                                 |
| Type of Grade (C=Cycle, S=Semester, F=Final)  | C - Run the report for cycle grades.                                                           |
|                                               | S - Run the report for semester grades.                                                        |
|                                               | F - Run the report for final grades.                                                           |
| Semester (1, 2, 3, 4)                         | Type the one-digit semester.                                                                   |
|                                               | Valid semesters are 1 and 2.                                                                   |
|                                               | For a four-semester campus, valid semesters are 1, 2, 3, and 4.                                |
| Cycle (1, 2, 3)                               | Type the one-digit cycle code.                                                                 |
| Grading Type (E=Elem, S=Secondary,<br>B=Both) | E - Run the report for elementary grade reporting.                                             |
|                                               | S - Run the report for secondary grade reporting.                                              |
|                                               | B - Run the report for secondary and elementary grade reporting.                               |
| Exclude Students with Failing Grades (Y, N)   | Y - Exclude students with failing grades.                                                      |
|                                               | N - Include students with failing grades.                                                      |
| Include Self Paced Courses (Y, N)             | Y - Include self-paced courses.                                                                |
|                                               | N - Do not include self-paced courses.                                                         |
| Attendance Track (Blank for All)              | Type the two-digit attendance track. Leave blank to select all tracks.                         |

#### Other functions and features:

| Juueni | Stı | ud | er | ۱t |
|--------|-----|----|----|----|
|--------|-----|----|----|----|

|                                                                           | Sort/Filter Reset                                                                                                    |                      |
|---------------------------------------------------------------------------|----------------------------------------------------------------------------------------------------|----------------------|
| Discipline/Attendance Suspension Discrepancies                            | Program ID: SDS1700                                                                                                    |                      |
| Sort/Filter                                                               | X                                                                                                    |                      |
| 👻 🗸 Sort Criteria                                                         |                                                                                                    |                      |
| Columns Available for Sorting                                             | Sort Columns                                                                                                    |                      |
| 05 Discp Actn Date (YYYYMMDD)                                             | Attendance Date     According                                                                                                    |                      |
| Discrepancy ISS/OSS                                                       | (YYYYMMDD)                                                                                                    |                      |
| From Date (YYYYMMDD)                                                      | Campus ID Ascending                                                                                                    |                      |
| Grd Lvl<br>Incident Number                                                |                                                                                                    |                      |
| Name                                                                      |                                                                                                    |                      |
| PEIMS Action Code                                                         |                                                                                                    |                      |
| Period 00                                                                 |                                                                                                    |                      |
|                                                                           |                                                                                                    |                      |
| Period 01                                                                 |                                                                                                    |                      |
| Period 01<br>Period 02                                                    | - J                                                                                                    |                      |
| Period 01<br>Period 02                                                    |                                                                                                    |                      |
| Period 01<br>Period 02                                                    |                                                                                                    |                      |
| Period 01<br>Period 02                                                    | - OK Cancel                                                                                                    |                      |
| Period 01<br>Period 02                                                    | OK Cancel                                                                                                    |                      |
| Period 01<br>Period 02                                                    | OK Cancel                                                                                                    |                      |
| Period 01<br>Period 02                                                    | OK Cancel                                                                                                    |                      |
| (Left grid) Columns Available                                             | OK Cancel                                                                                                    | rid.                 |
| (Left grid) Columns Available                                             | OK Cancel                                                                                                    | rid.                 |
| (Left grid) Columns Available<br>for Sorting                              | Click the field by which you want to sort, and then click . The field moves to the right gric<br>Continue moving fields to the right grid as needed.                                                                                                    | rid.                 |
| (Left grid) Columns Available<br>for Sorting<br>(Right grid) Sort Columns | Click the field by which you want to sort, and then click . The field moves to the right gr<br>Continue moving fields to the right grid as needed.<br>You can rearrange the fields to indicate the order in which you want the sort applied. Click name, and drag it up or down to a new location.      | rid.<br>a fi         |
| (Left grid) Columns Available<br>for Sorting<br>(Right grid) Sort Columns | Click the field by which you want to sort, and then click . The field moves to the right gr<br>Continue moving fields to the right grid as needed.<br>You can rearrange the fields to indicate the order in which you want the sort applied. Click<br>hame, and drag it up or down to a new location.   | rid.<br>a fi         |
| (Left grid) Columns Available<br>for Sorting<br>(Right grid) Sort Columns | Click the field by which you want to sort, and then click . The field moves to the right gric<br>Continue moving fields to the right grid as needed.<br>You can rearrange the fields to indicate the order in which you want the sort applied. Click<br>name, and drag it up or down to a new location. | rid.<br>a fi         |
| (Left grid) Columns Available<br>for Sorting<br>(Right grid) Sort Columns | Click the field by which you want to sort, and then click . The field moves to the right gri<br>Continue moving fields to the right grid as needed.<br>You can rearrange the fields to indicate the order in which you want the sort applied. Click<br>name, and drag it up or down to a new location.  | rid.<br>a fi<br>-Z,  |
| (Left grid) Columns Available<br>for Sorting<br>(Right grid) Sort Columns | Click the field by which you want to sort, and then click . The field moves to the right gri<br>Continue moving fields to the right grid as needed.<br>You can rearrange the fields to indicate the order in which you want the sort applied. Click<br>name, and drag it up or down to a new location.  | rid.<br>a fi<br>Z, i |
| (Left grid) Columns Available<br>for Sorting<br>(Right grid) Sort Columns | Click the field by which you want to sort, and then click . The field moves to the right gric<br>Continue moving fields to the right grid as needed.<br>You can rearrange the fields to indicate the order in which you want the sort applied. Click<br>hame, and drag it up or down to a new location. | rid.<br>a fi<br>Z, i |

| From the                              | - we want to be a shirt of a state of the state of the st | Developments the Court Culturate constitution to summarized of                                                                                                    |
|---------------------------------------|----------------------------------------------------------------------------------------------------|----------------------------------------------------------------------------------------------------|
| Filter Cr                             | riteria to expand the Filter Criteria section.                                                                                                    | By default, the <b>Sort Criteria</b> section is expanded. C                                                                                                    |
|                                       | First 4 🕨 Last                                                                                                    | Sort/Filter Reset                                                                                                    |
| Discipline/                           | a/Attendance Suspension Discrepancies Program ID: SDS1700                                                                                                    |                                                                                                    |
| Sort/F                                | Fitter                                                                                                    | ×                                                                                                    |
|                                       | ) sont Uniterna                                                                                                    |                                                                                                    |
| 05                                    | ) Filter Criteria                                                                                                    | ]                                                                                                    |
|                                       | Add Criterion Delete Selected                                                                                                    |                                                                                                    |
|                                       | Column Operator Value L                                                                                                    | Logical                                                                                                    |
|                                       | Attendance Date (YYYYMMDD) v         = v         (Attendance Date (YYYYMMDD) v)         (Attendance Date (YYYYMMDD) v)         (Attendance Date (YYYYYMMDD) v)         (Attendance Date (YYYYYMMDD) v)         (Attendance Date (YYYYYMMDD) v)         (Attendance Date (YYYYYMMDD) v)         (Attendance Date (YYYYYMMDD) v)         (Attendance Date (YYYYYMMDD) v)         (Attendance Date (YYYYYMMDD) v)         (Attendance Date (YYYYYMMDD) v)         (Attendance Date (YYYYYMMDD) v)         (Attendance Date (YYYYYMMDD) v)         (Attendance Date (YYYYYMMDD) v)         (Attendance Date (YYYYYMMDD) v)         (Attendance Date (YYYYYMD) v)         (Attendance Date (YYYYYMD) v)         (Attendance Date (YYYYYMD) v)         (Attendance Date (YYYYYMD) v)         (Attendance Date (YYYYYMD) v                                                                                                    | AND V                                                                                                    |
|                                       | Campus ID v = v                                                                                                    |                                                                                                    |
|                                       |                                                                                                    |                                                                                                    |
|                                       | ОК                                                                                                    | ancet                                                                                                    |
|                                       |                                                                                                    |                                                                                                    |
|                                       | · · · · · · · · · · · · · · · · · · ·                                                                                                    |                                                                                                    |
| If the rep<br>available               | port does not allow sorting, the <b>Filter</b> button is displayed instead (<br>e.                                                                                                    | of the <b>Sort/Filter</b> button, and sort criterion fields ar                                                                                                    |
|                                       |                                                                                                    |                                                                                                    |
| Click <b>Adc</b>                      | d Criterion to add new filter criteria. A blank row is added to the                                                                                                    | grid.                                                                                                    |
| Calana                                | Colort - Cold by which to Classification data. The data down lists the                                                                                                    |                                                                                                    |
| Operato                               | or Select a neid by which to filter the data. The drop down lists the                                                                                                    | e columns that appear on the report.                                                                                                    |
| -                                     |                                                                                                    |                                                                                                    |
|                                       | = Equals<br>≠ Not equals                                                                                                    |                                                                                                    |
|                                       | <ul> <li>Greater than</li> <li>Greater than or equal to</li> </ul>                                                                                                    |                                                                                                    |
|                                       | < Less than                                                                                                    |                                                                                                    |
| Value                                 | $\leq$ Less than or equal to<br>Type the value by which you want to filter. For example, if you                                                                                                    | selected a date in the <b>Column</b> field, type a date to                                                                                                    |
| Fulue                                 | only data for a specific date.                                                                                                    |                                                                                                    |
|                                       | Note: When filtering report data by date, you must use the foll                                                                                                    | lowing formats:                                                                                                    |
|                                       | • If the date is displayed in the MM/DD/XXXY format, the filter v                                                                                                    | value must be in the YYYYMMDD format                                                                                                    |
|                                       | <ul> <li>If the date is displayed in the MM/YYYY format, the filter value</li> </ul>                                                                                                    | e must be in the YYYYMM format.                                                                                                    |
|                                       | • If the date is displayed in the MM/YY format, the filter value m                                                                                                    | nust be in the YYMM format.                                                                                                    |
| Add Crit                              | iterion Add another row                                                                                                    |                                                                                                    |
| ruu cili                              | Select the logical connector (AND or OR) in the Logical                                                                                                    | I field. Continue adding rows as needed. The Logica                                                                                                    |
|                                       | does not appear until you click <b>Add Criterion</b> to add ar                                                                                                    | n additional row.                                                                                                    |
|                                       | Using the AND operator limits search results, because     riterion                                                                                                    | e the program looks only for records that contain bot                                                                                                    |
|                                       | criterion.                                                                                                    |                                                                                                    |
|                                       | Using the OR operator expands search results, because criterion or the other or both                                                                                                    | se the program looks for records that contain either                                                                                                    |
| Delete 9                              | Selected Delete selected row.                                                                                                    |                                                                                                    |
|                                       | Select the row, and then click the button. The row is del                                                                                                    | leted from the filter criteria.                                                                                                    |
| Click <b>OK</b>                       | to apply the selected filter criteria to the report                                                                                                    |                                                                                                    |
| UNCK UK                               |                                                                                                    |                                                                                                    |
| Click <b>Car</b>                      | <b>ncel</b> to close the dialog box without applying a filter.                                                                                                    |                                                                                                    |
| NOTE: So                              | Some applications allow you to filter by specific data:                                                                                                    |                                                                                                    |
|                                       |                                                                                                    |                                                                                                    |
| In Tach C                             | coros, you can filter report data to include anti-students where are                                                                                                    | oprolled in special pregrams When filtering and the                                                                                                    |
| In Test So<br>At Risk, P              | cores, you can filter report data to include only students who are PRS, and GT programs, you must select 1 (Yes) or 0 (No) in the <b>Va</b>                                                                                                    | enrolled in special programs. When filtering report o<br>alue field. For example, if you filter report data for th                                                    |
| In Test So<br>At Risk, P<br>Risk prog | cores, you can filter report data to include only students who are PRS, and GT programs, you must select 1 (Yes) or 0 (No) in the <b>Va</b> gram by selecting <i>Equals</i> in the <b>Operator</b> field and <i>Yes</i> in the <b>Val</b>                                                                                                    | enrolled in special programs. When filtering report of alue field. For example, if you filter report data for the field, no data is displayed; however, if you select |

| Reset | It Reset report data.<br>Click to restore the report to the original view, removing all sorting and filtering that has been applied. |                                                                                               |  |
|-------|----------------------------------------------------------------------------------------------------|-----------------------------------------------------------------------------------------------|--|
| Viev  | v Grand Totals                                                                                                    | Click to view a totals report displays counts by grade level, gender, and total student body. |  |
| Exit  |                                                                                                    | Exit the report.                                                                              |  |

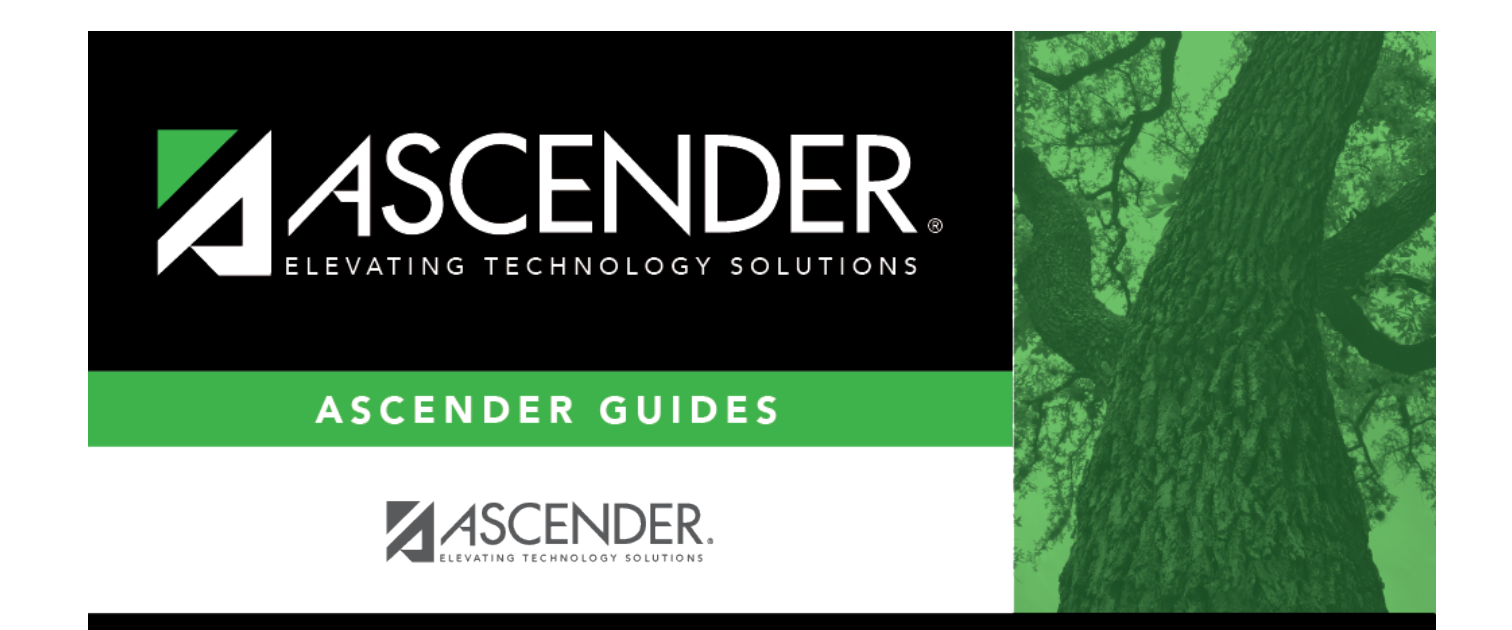

## **Back Cover**